## Free Microsoft Office 365 Applications for Students

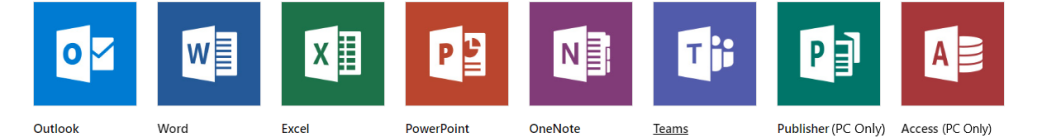

An internet connection is required during the course of the software installation. Campus Wi-Fi is not suitable for software downloads; the download/installation could take up to 3 hours on NSCCWireless. The download/installation can be completed on most home internet connections within 20 minutes.

## Find & log into your student email address

- 1. Logon to your myNSCC account at <u>https://my.nscc.edu</u>
- 2. On the homepage under "Connected Services"
  - a. Copy your student email address
  - b. Click the "Office 365" the link will take you to <u>https://outlook.com/my.nscc.edu</u> the Office 365 logon page
- 3. On the Office 365 logon page Paste or type your email address into the ID field of

Paste or type your email address into the ID field, enter your myNSCC password into the password field, and then click "Sign In"

## Download & Install Office (Word, Excel, PowerPoint, and More)

- 4. After you are logged into your email, click the navigation menu in the left-hand corner.
- 5. Next, click the "Office 365" link.

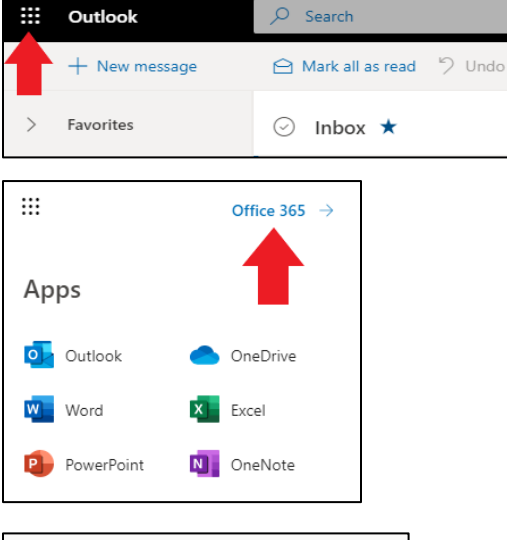

6. Finally, click the "Install Office" button followed by "Office 365 apps" and follow the prompts.

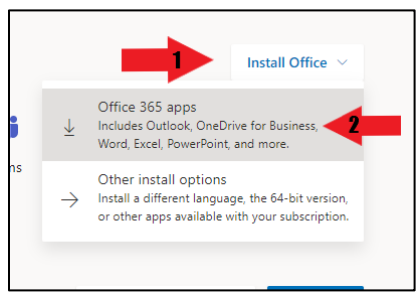